# Redi-Flo Variable Frequency Drive

**USA** Installation and operating instructions

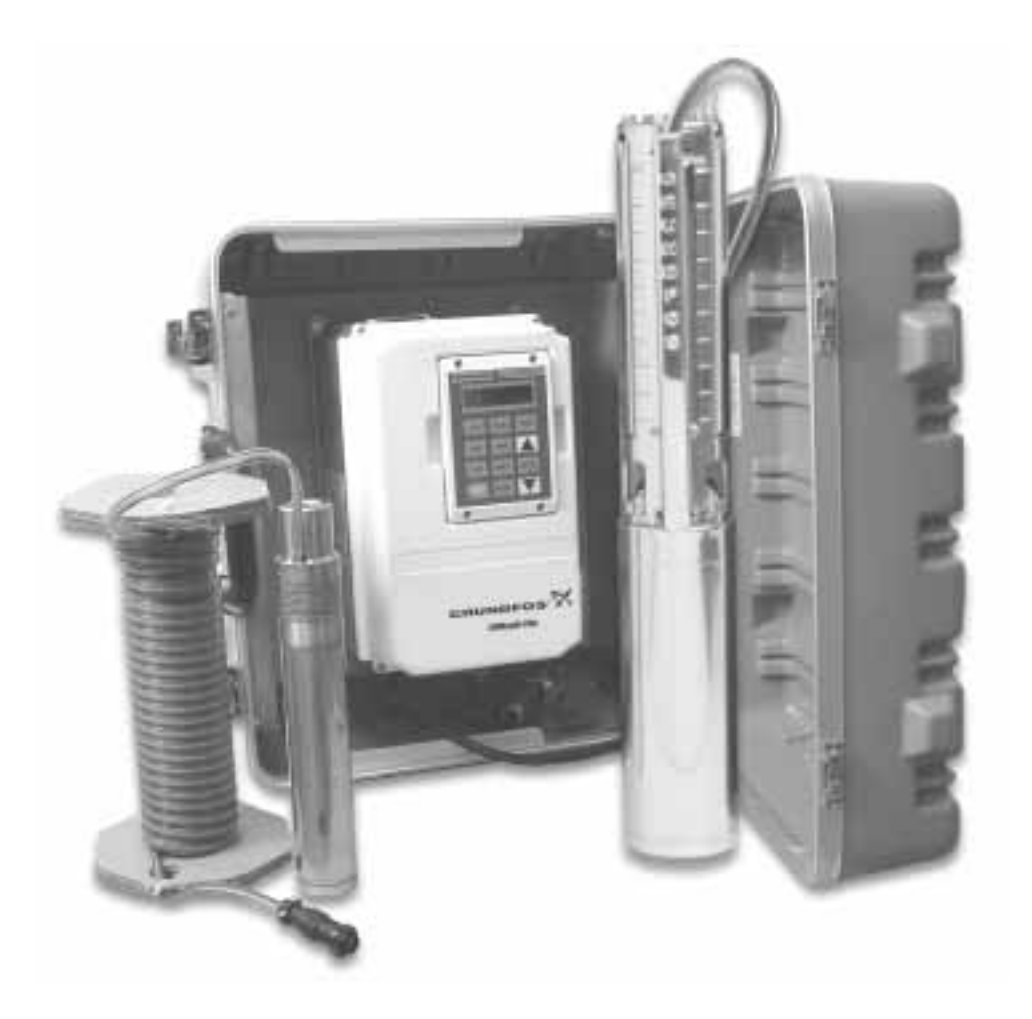

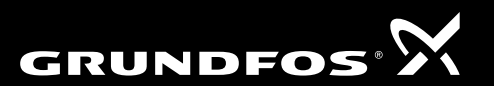

**BE THINK INNOVATE** 

This equipment contains voltages that may be as great as 1000 volts! Electrical shock can cause serious or fatal injury. Only qualified personnel should attempt the start–up procedure or troubleshoot this equipment.

#### **PRECAUTIONS:**

| Δ        |          |                                                                                                    |
|----------|----------|----------------------------------------------------------------------------------------------------|
| <u> </u> | WARNING: | Do not touch any circuit board, power device or electrical<br>connection before you first ensure that power has been<br>disconnected and there is no high voltage present from this<br>equipment or other equipment to which it is connected. Electrical<br>shock can cause serious or fatal injury. Only qualified personnel<br>should attempt the start–up procedure or troubleshoot this equipment. |
|          | WARNING: | Be sure the system is properly grounded before applying power.<br>Do not apply AC power before you ensure that grounds are<br>connected. Electrical shock can cause serious or fatal injury.                                                                                                    |
|          | WARNING: | Do not remove cover for at least five (5) minutes after AC power is disconnected to allow capacitors to discharge. Electrical shock can cause serious or fatal injury.                                                                                                    |
|          | CAUTION: | Disconnect motor leads (T1, T2 and T3) from control before you<br>perform a "Megger" test on the motor. Failure to disconnect motor<br>from the control will result in extensive damage to the control. The<br>control is tested at the factory for high voltage / leakage resistance<br>as part of Underwriter Laboratory requirements.                                                               |
|          | CAUTION: | Do not connect AC power to the Motor terminals T1, T2 and T3.<br>Connecting AC power to these terminals may result in damage to<br>the control.                                                                                                    |

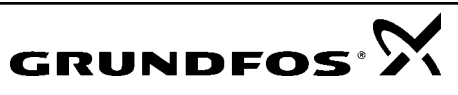

#### **QUICK START GUIDE**

To operate the Redi-Flo VFD system, simply:

- 1. Submerge the RF2 or RF4 pump in the water to be pumped.
- 2. Connect the motor lead to the Redi-Flo VFD. (Note: With RF4 Variable Performance Pumps you must have an adapter cord to connect to Redi-Flo VFD.

#### #3 and #4 for operation with generator only. WARNING: Do not let the generator run out of gas while powering the VFD. If it surges and creates excessive voltage, internal VFD damage could result.

- 3. If using a generator, start the generator and allow it to warm up.
- 4. If the generator has a circuit breaker, close the breaker and check the output voltage from the generator. The output voltage must be within the specified ranges (refer to Technical Specifications, at the end of this manual) to ensure proper operation and prevent damage to the system. If the voltage is too high or too low, adjustments to the generator must be performed to allow the system to run.
- 5. Plug the Redi-Flo VFD into a generator or connect to utility power supply. The unit accepts 115V or 230V sources. Refer to the Input Power Terminals section for wiring instructions.

#### WARNING: Incorrect wiring on the 115V or 230V terminals will damage the drive.

6. The VFD will initialize and be ready to drive the motor. After the initialization screen appears, the following will be displayed:

| STP | 0V   | REDIFL2 |
|-----|------|---------|
| LOC | 0.0A | 0.00HZ  |

- STP means the drive is stopped
- Vindicates motor volts
- REDIFL2 indicates Redi-Flo2 pump mode
- LOC means the drive is in Local Keypad Mode
- A indicates motor amps
- HZ indicates motor frequency

The VFD defaults to Redi-Flo2 operation. To change to Redi-Flo4 press the sequence SHIFT-▼-SHIFT keys. Use sequence SHIFT-▲-SHIFT to return to Redi-Flo2.

- 7. Press the FWD key to start the motor and use the ▲ and ▼ arrow keys to increase or decrease speed. Continuous holding of the arrow key will increase the rate of speed change. The STOP key is used to stop the motor.
- 8. Pressing the ENTER key allows the user to quickly set the speed to any given value by using the ▲ and ▼ arrows to change speed and the SHIFT key to cursor between digits.
- 9. When powering down, unplug the Redi-Flo VFD from the generator BEFORE removing the motor lead from the Redi-Flo VFD or turning off the generator.

Note: To prevent tripping power source circuit breakers please observe the following: When using the Redi-Flo4 pump and a VFD power source of 115VAC, motor speeds of greater than 70Hz may draw over 15 amps. For 230VAC power source motor speeds greater than 90 Hz may draw over 15 amps. In RediFlo4 mode, 100 Hz cannot be exceeded without changing parameters.

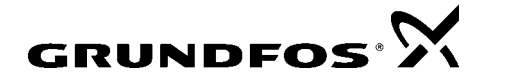

# PRE-INSTALLATION CHECKLIST

#### Components of Your Redi-Flo VFD System

Your Redi-Flo Variable Performance Pump system should contain the following components:

1. Redi-Flo Variable Frequency Drive, (See Figure 1)

2. Either a Redi-Flo2<sup>®</sup> pump and motor with lead (Figure 2) or a Redi-Flo4<sup>™</sup> Variable Performance pump, motor, lead, lead/plug and RF4 x VFD adapter cord (Figure 3).

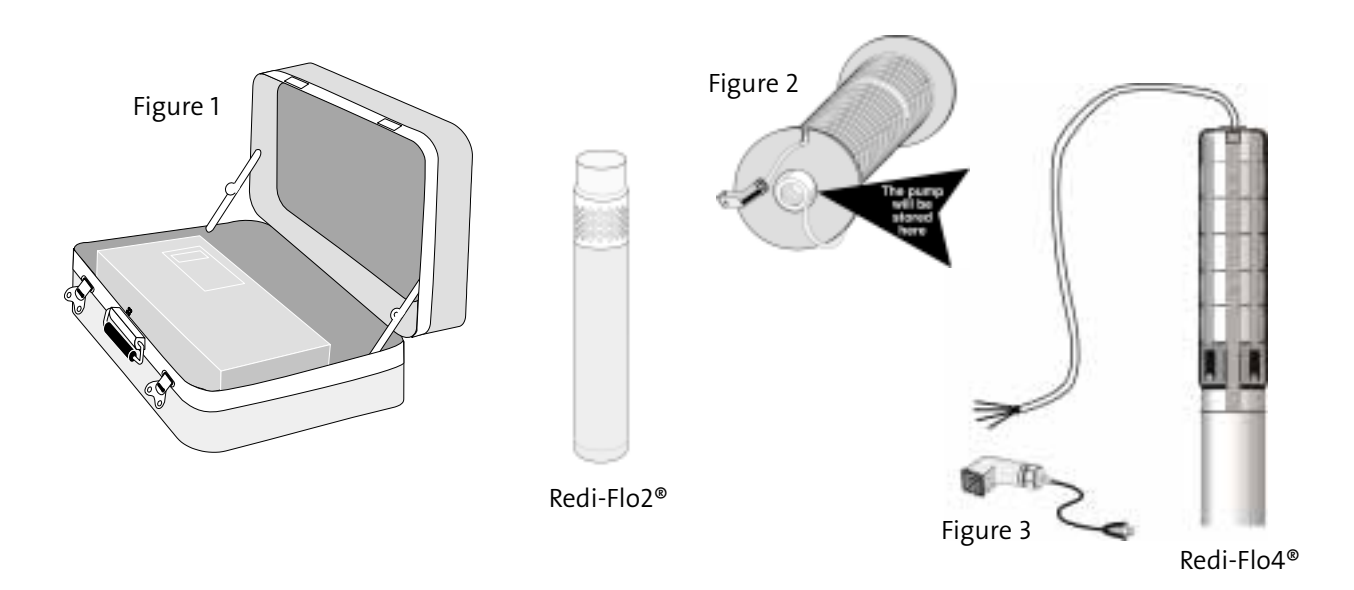

#### To operate the system you will also need:

1. A discharge hose or pipe to connect to the pump (See Figure 4).

2. An electrical plug to connect the Redi-Flo VFD power cord to your portable generator may be needed if the supplied plug is not compatible with your generator (See Figure 5).

3. Safety cable and hardware for lowering and lifting the pump (See Figure 6).

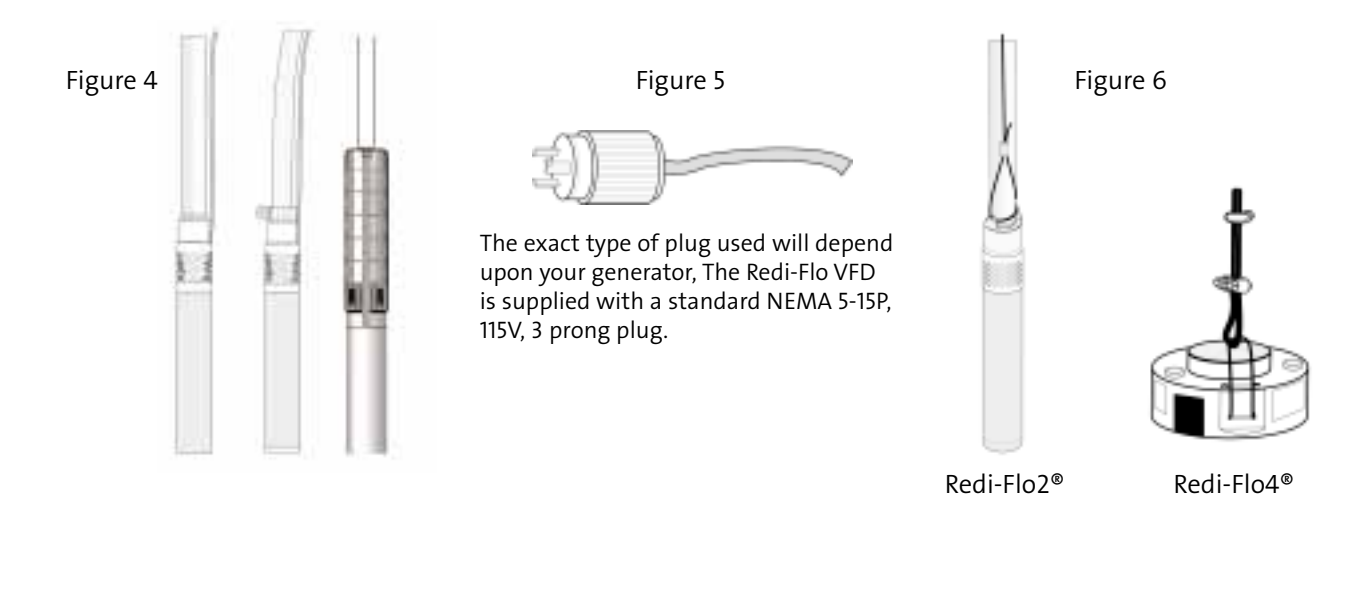

3

#### INPUT POWER TERMINALS

The input voltage can be changed between 115V and 230V by changing the line input connections as shown below:

Warning - If the Redi-Flo VFD is miswired for the incoming voltage, internal damage may occur to the drive.

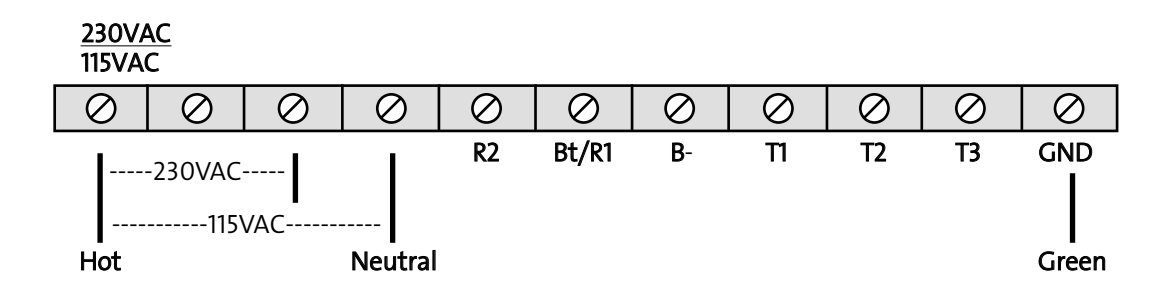

#### Attaching the Pump to the pipe

When connecting the discharge pipe or tubing to the pump, a back-up wrench should be used. It is recommended that a safety cable be attached to the pump (using special brackets and cables, sold separately) anytime plastic pipe or flexible tubing is used (as shown if figure 6). A check valve may also be added to Redi-Flo2<sup>®</sup> pumps to prevent fluid from flowing back into the pump after it is turned off (backflow prevention). A check valve is standard on Redi-Flo4<sup>™</sup> pumps. Always check to ensure joints are fastened securely. The use of a torque arrestor is not required when using the Redi-Flo VFD.

#### Lowering the Pump Into the Well

Make sure the electrical motor leads are not cut or damaged in any way when the pump is being lowered into the well. Do not use the motor leads to support the weight of the pump. To protect against surface water entering the well and contaminating the well, the well should be finished off utilizing a locally approved well seal.

The motor lead should be secured to the discharge pipe or tubing at frequent intervals to prevent sagging, looping and possible motor lead damage. Teflon<sup>®</sup> wire ties are recommended for environmental applications.

#### IMPORTANT

Plastic pipe and tubing tend to stretch under load. This stretching must be taken into account when securing the motor lead to the riser pipe or tubing. Leave three to four inches of slack between clipped points. This tendency to stretch will also affect the calculation of the pump setting depth. When plastic pipe or tubing is used, it is recommended that a safety cable be attached to the pump to raise and lower it. Redi-Flo4<sup>™</sup> pumps are designed to accommodate this cable and Redi-Flo2<sup>®</sup> pumps can be fitted with a safety cable bracket (part number 1A0019).

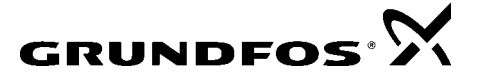

4

#### **OPERATING CONDITIONS**

To ensure the Redi-Flo Variable Performance Pumping system operates properly, follow these guidelines:

- The Redi-Flo2<sup>®</sup> or Redi-Flo4<sup>™</sup> pump must be installed vertically with the discharge end pointed upwards.
- The electrical voltage supply to the Redi-Flo VFD must always be within + or 10% of the specified power supply (103.5 126.5 VAC at 115V connection or 207 253 VAC at 230V ).
- For best performance when operating on a generator, 115V generators should be set at 120V without load and 230V generators should be set at 240V without load. Use a separate meter to set voltage; do not rely on built-in meters found on generators. Verify generator voltage stays within tolerance at full load.
- The pump and motor must always be completely submerged in fluid to ensure lubrication and cooling of the motor.
- The temperature of the fluid being pumped should be according to the technical specifications shown in the motor specifications.
- The installation depth of the pump should always be at least three feet below the maximum drawdown level of the well.
- Redi-Flo pumps are not recommended for well development or pumping fluid containing abrasives.
- Redi-Flo2<sup>®</sup> pumps are not recommended for continuous operation applications.
- The warranty of the Redi-Flo pumps will be void if other than the Redi-Flo VFD is used or if corrosive fluids are pumped.
- The service life of dedicated Redi-Flo pumps may be compromised if the ambient water quality exceeds one or more of the following values:

pH<5 DO>2 ppm H2S>1 ppm CL->500 ppm TDS>1000 ppm

#### Adherence To Environmental Regulations

When handling and operating the Redi-Flo Variable Performance Pump system, all environmental regulations concerning the handling of hazardous materials must be observed. When the pump is taken out of operation, great care should be taken to ensure that the pump contains no hazardous materials that might cause injury to human health or to the environment.

#### **Purging A Well**

If the pump is used to purge a well, start the pump at minimum speed and gradually increase to desired speed. Redi-Flo products are not recommended for well development.

#### Generator Usage

#### Minimum generator size

For generators with voltage regulation For generators without voltage regulation Recommended for optimal performance

#### (Redi-Flo2/Redi-Flo4)

2500/3400 watts at 115/230VAC, single phase 5000/6700 watts at 115/230VAC, single phase 4000/5400 watts at 115/230 VAC, single phase with voltage regulation

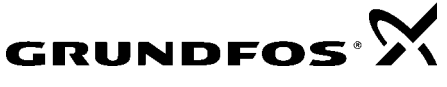

## **Dual Input Capability**

Redi-Flo VFD can accept 115V or 230V single phase input voltage. Refer to the input power terminal section on page 4 for connection instructions.

## Enclosure

The Redi-Flo VFD NEMA 4 enclosure is designed for outdoor duty and is resistant to damage as a result of incidental exposure to rain.

## **UL Approvals**

The Redi-Flo VFD is UL Listed to U.S. and Canadian electrical safety standards.

## **Dual Functionality**

The Redi-Flo VFD can change from operating Redi-Flo2<sup>®</sup> (MP1) to Redi-Flo4<sup>™</sup> Variable Performance pumps with a few keystrokes.

# **Optimized Volts/Frequency (V/HZ) Pattern**

The Redi-Flo VFD V/Hz pattern is specially optimized to allow the most efficient operation of Redi-Flo2<sup>®</sup> and Redi-Flo4<sup>™</sup> variable performance pumps.

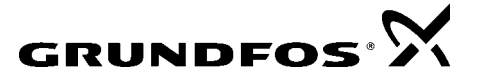

#### Overview

The keypad is used to program the control parameters, to operate the motor and to monitor the status and outputs of the control by accessing the display options, diagnostic menus and the fault log.

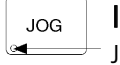

#### **Indicator Lights**

JOG - (Green) lights when Jog is active. FWD - (Green) lights when FWD direction is commanded. REV - (Green) lights when REV direction is commanded. STOP - (Red) lights when motor STOP is commanded.

Motor Selection - The VFD defaults to Redi-Flo2 operation, to change to Redi-Flo 4, press the key sequence "Shift -▼- Shift." Use the sequence "Shift -▲- Shift" to return to Redi-Flo2.

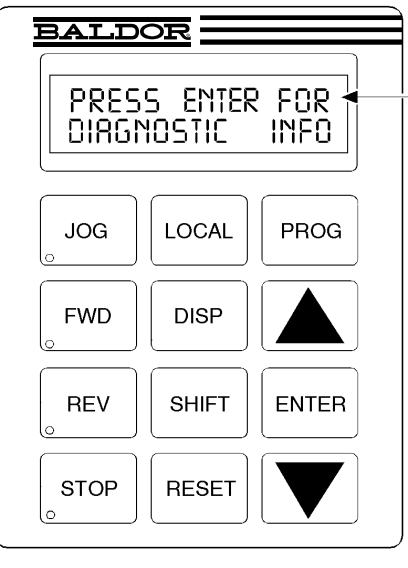

**JOG** - Press JOG to select the preprogrammed jog speed. After the jog key has been pressed, use the FWD or REV keys to run the motor in the direction that is needed. The JOG key is only active in the local mode.

**FWD** - Press FWD to initiate forward rotation of the motor. (Active in Local and Jog modes).

**REV** - Press REV to initiate reverse rotation of the motor. (Active in Local and Jog modes).

**STOP** - Press STOP to initiate a stop sequence. Depending on the setup of the control, the motor will either regen or coast to a stop. This key is operational in all modes of operation unless it has been disabled by the Keypad Stop parameter in the Keypad (programming) Setup Block.

**LOCAL** - Press LOCAL to change between the local (keypad) and remote operation.

GRUNDFOS S

**DISP** - Press DISP to return to display mode from programming mode. Provides operational status and advances to the next display menu item.

**SHIFT** - Press SHIFT in the program mode to control cursor movement. Pressing the SHIFT key once moves the blinking cursor one character position to the right. While in program mode, a parameter value may be reset to the factory preset value by pressing the SHIFT key until the arrow symbols at the far left of the keypad display are flashing, then press an arrow key. In the display mode the SHIFT key is used to adjust the keypad contrast.

#### RESET - Press RESET to

clear all fault messages (in local mode). Can also be used to return to the top of the block programming menu without saving any parameter value changes. **Keypad Display** - Displays status information during Local or Remote operation. It also displays information during parameter setup and fault or Diagnostic Information.

**PROG** - Press PROG to enter the program mode. While in the program mode the PROG key is used to edit a parameter setting.

#### ▲ (UP Arrow).

Press  $\blacktriangle$  to change the value of the parameter being displayed. Pressing  $\blacktriangle$ increments the value to the next greater value. Also, when the fault log or parameter list is displayed, the  $\bigstar$ key will scroll upward through the list. In the local mode pressing the  $\bigstar$  key will increase motor speed to the next greater value.

**ENTER** - Press ENTER to save parameter value changes and move back to the previous level in the programming menu. In the display mode the ENTER key is used to directly set the local speed reference. It is also used to select other operations when prompted by the keypad display.

#### ▼ (Down Arrow)

Press  $\checkmark$  to change the value of the parameter being displayed. Pressing  $\checkmark$ decrements the value to the next lesser value. Also, when the fault log or parameter list is displayed, the  $\checkmark$  key will scroll downward through the list. In the local mode pressing the  $\checkmark$  key will decrease motor speed to the next lesser value. The Redi-Flo VFD can operate the motor in three (3) different ways from the keypad.

- 1. Speed adjustment using the Keypad arrow keys
- 2. Speed adjustment with Keypad entered values
- 3. JOG Command

#### 1) Keypad arrow speed control

Press FWD or REV to select desired direction of motor rotation, then press or hold the up arrow key  $\blacktriangle$  to increase speed or use the down arrow key  $\blacktriangledown$  to reduce motor speed. Continuously holding the arrow key will cause the speed to change in larger increments. The minimum speed increment produced by the arrow keys is defined in PROG/Keypad Setup/Keypad Speed INC. Default value of 0.10 Hz can be changed by the user.

#### 2) Keypad speed entered value

Press the ENTER key and use the  $\blacktriangle$  and  $\triangledown$  arrow keys to adjust digits and the SHIFT key to cursor to the desired digit. Press ENTER when finished selecting desired motor speed to return to the display mode. Press the FWD or REV key to run the motor in the desired direction at the programmed speed.

#### 3) JOG Command

The JOG key can be used to ramp the pump up to a predetermined speed in the forward or reverse direction. Press the JOG key then hold the FWD or REV key, and the pump will ramp to the speed set in PROG/Jog Settings/Jog Speed. Acceleration and deceleration times for Jog can also be set in this programming menu.

#### **DISP Key**

The DISP key can be used for accessing diagnostic and troubleshooting screens as shown below:

| Action         | Description                                                           | Display                            | Comments                                                                                     |
|----------------|-----------------------------------------------------------------------|------------------------------------|----------------------------------------------------------------------------------------------|
| Apply Power    | Display mode showing mode,<br>voltage, current & frequency<br>status. | STP OV REDIFLE<br>LOC O.O R O.O HZ | No faults present. Local keypad<br>mode. If in remote mode, press<br>local for this display. |
| Press DISP key | Scroll to fault log block.                                            | PRESSENTER FOR<br>FRULT LOG        | Press ENTER to view the fault log if desired.                                                |
| Press DISP key | Scroll to diagnostic info block.                                      | PRESS ENTER FOR<br>DIRGNOSTIC INFO | Press ENTER to view diagnostic information if desired.                                       |
| Press DISP key | Scroll to local speed ref. block.                                     | PRESS ENTER FOR<br>LOCAL SPEED REF | Press ENTER to change motor speed.                                                           |
| Press DISP key | Display mode showing output frequency.                                | STOP FREQUENCY<br>LOCRL 0.00 HZ    |                                                                                              |
| Press DISP key | Display mode showing motor<br>speed (based on output<br>frequency).   | STOP MOTOR SPEED<br>LOCAL O RPM    |                                                                                              |
| Press DISP key | Display mode showing output current.                                  | STOP CURRENT OUT<br>LOCRL 0.00 R   |                                                                                              |
| Press DISP key | Display mode showing output voltage.                                  | STOP VOLTAGE OUT<br>LOCAL OV       |                                                                                              |

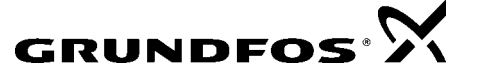

# MOTOR CONTROL VIA KEYPAD

#### Adjusting Display Contrast

When AC power is applied to the VFD, the keypad should display the status of the unit. If there is no display visible, or if it is difficult to read, use the following procedure to adjust the display. Contrast may be adjusted in the display mode when motor is stopped or running.

| Action                  | Description                                       | Display                              | Comments      |
|-------------------------|---------------------------------------------------|--------------------------------------|---------------|
| Apply Power             | No visible display                                |                                      |               |
| Press DISP Key          | Places control in display mode                    |                                      | Display mode. |
| Press SHIFT key 2 times | Allows display contrast<br>adjustment             |                                      |               |
| Press ▲ or ▼ Key        | Adjusts display intensity                         | RDJUST CONTRRST<br>♦ [ENTER] TO SRVE |               |
| Press ENTER             | Saves level of contrast and exits to display mode | STP OV ORPM<br>LOC O.OR O.OHZ        |               |

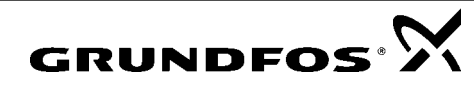

#### **Advanced Programming**

A password is required for advanced programming features. **Altering some default settings for Redi-Flo2 or Redi-Flo4 could possibly damage the motor or VFD.** For additional programming instructions, please refer to the full programming guide found at the Baldor website: <u>www.Baldor.com</u> The manual can be found under Support — installation and operation manuals. It is Baldor manual number MN715, Series 15H Inverter.

| LEVE               | L 1 BLOCKS          | LEVE                  | L 2 BLOCKS           |
|--------------------|---------------------|-----------------------|----------------------|
| Preset Speeds      | Input               | Output Limits         | Brake Adjust         |
| Preset Speed #1    | Operating Mode      | Operating Zone        | Resistor Ohms        |
| Preset Speed #2    | Command Select      | Min Output Frequency  | Resistor Watts       |
| Preset Speed #3    | ANA CMD Inverse     | Max Output Frequency  | DC Brake Voltage     |
| Preset Speed #4    | ANA CMD Offset      | PK Current Limit      | DC Brake Frequency   |
| Preset Speed #5    | ANA CMD Gain        | REGEN Limit           | Brake on Stop        |
| Preset Speed #6    | CMD SEL Filter      | REGEN Limit ADJ       | Brake on Reverse     |
| Preset Speed #7    | Power Up Mode       | PWM Frequency         | Stop Brake Time      |
| Preset Speed #8    |                     |                       | Brake on Start       |
| Preset Speed #9    | Output              | Custom Units          | Start Brake Time     |
| Preset Speed #10   | Digital Out #1      | MAX Decimal Places    |                      |
| Preset Speed #11   | Digital Out #2      | Value at Speed        | Process Control      |
| Preset Speed #12   | Digital Out #3      | Value DEC Places      | Process Feedback     |
| Preset Speed #13   | Digital Out #4      | Value Speed REF       | Process Inverse      |
| Preset Speed #14   | Zero SPD Set PT     | Units of Measure      | Setpoint Source      |
| Preset Speed #15   | At Speed Band       | Units of MEAS 2       | Setpoint Command     |
|                    | Set Speed Point     |                       | Set PT ADJ Limit     |
| Accel / Decel Rate | Analog Out #1       | Protection            | At Setpoint Band     |
| Accel Time #1      | Analog Out #2       | External Trip         | Process PROP Gain    |
| Decel Time #1      | Analog Scale #1     | Local Enable INP      | Process INT Gain     |
| S-Curve #1         | Analog Scale #2     |                       | Process DIFF Gain    |
| Accel Time #2      | Underload Set Point | Miscellaneous         | Follow I:O Ratio     |
| Decel Time #2      |                     | Restart Auto/Man      | Follow I:O Out       |
| S-Curve #2         | V/HZ and Boost      | Restart Fault/Hr      | Encoder Lines        |
|                    | Ctrl Base Frequency | Restart Delay         | Integrator Clamp     |
| Jog Settings       | Torque Boost        | Factory Settings      | Minimum Speed        |
| Jog Speed          | Dynamic Boost       | Language Select       |                      |
| Jog Accel Time     | Slip Comp Adj       | STABIL ADJ Limit      | Skip Frequency       |
| Jog Decel Time     | V/HZ Profile        | Stability Gain        | Skip Frequency #1    |
| Jog S-Curve        | V/HZ 3-PT Volts     |                       | Skip Band #1         |
|                    | V/HZ 3-PT Frequency | Security Control      | Skip Frequency #2    |
| Keypad Setup       | Max Output Volts    | Security State        | Skip Band #2         |
| Keypad Stop Key    |                     | Access Timeout        | Skip Frequency #3    |
| Keypad Stop Mode   |                     | Access Code           | Skip Band #3         |
| Keypad Run Fwd     |                     |                       |                      |
| Keypad Run Rev     |                     | Motor Data            | Synchro Starts       |
| Keypad Jog Fwd     |                     | Motor Voltage         | Synchro Starts       |
| Keypad Jog Rev     |                     | Motor Rated Amps      | Sync Start Frequency |
| 3 Speed Ramp       |                     | Motor Rated Speed     | Sync Scan V/F        |
| Switch on Fly      |                     | Motor Rated Frequency | Sync Setup Time      |
| LOC. Hot Start     |                     | Motor Mag Amps        | Sync Scan Time       |
|                    |                     |                       | Sync V/F Recover     |
|                    |                     |                       | Sync Direction       |
|                    |                     |                       | Communications       |
|                    |                     |                       | Protocol             |
|                    |                     |                       | Baud Rate            |
|                    |                     |                       |                      |
|                    |                     |                       | Drive Address        |

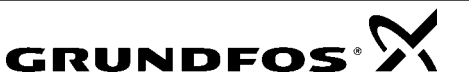

# TROUBLESHOOTING GUIDE TO ERROR MESSAGES

| INDICATION                                   | POSSIBLE CAUSE                                | CORRECTIVE ACTION                                                                                                    |
|----------------------------------------------|-----------------------------------------------|----------------------------------------------------------------------------------------------------|
| Command Select                               | Incorrect operating mode programmed.          | Change Operating Mode in the Level 1 Input block to one that does not require the expansion board.                                                                                                    |
|                                              | Need expansion board.                         | Install the correct expansion board for selected operating mode.                                                                                                    |
| Bus Overvoltage<br>Trip or<br>HW Overvoltage | DECEL Rate set too low a value                | Lengthen DECEL time.<br>Add external dynamic braking resistors or module.                                                                                                    |
|                                              | Input voltage too high.                       | Verify proper AC line voltage.<br>Use step down transformer if needed.<br>Use line reactor to minimize spikes.                                                                                                    |
| Bus Undervoltage                             | Input voltage too low.                        | <ul> <li>Verify proper AC line voltage.</li> <li>Use step up transformer if needed.</li> <li>Check power line disturbances (sags caused by start up of other equipment).</li> <li>Monitor power line fluctuations with date and time imprint to isolate power problem.</li> </ul> |
| External Trip                                | Motor draws excessive current.                | Check motor for overloading.<br>Verify proper sizing of control and motor.                                                                                                    |
|                                              | External trip parameter incorrect.            | Verify connection of external trip circuit at J4-16.                                                                                                    |
|                                              |                                               | Set external trip parameter to "OFF" if no connection made at J4-16.                                                                                                    |
| Hardware Protect                             | Fault duration too short to be identified.    | Reset control.<br>Check for proper grounding of power wiring and shielding of signal wiring.<br>Replace control board.                                                                                                    |
| Heatsink Temp                                | Motor Overloaded.                             | Correct motor loading.<br>Verify proper sizing of control and motor.                                                                                                    |
|                                              | Ambient temperature too high.                 | Relocate control to cooler operating area.<br>Add cooling fans or air conditioner to control cabinet.                                                                                                    |
|                                              | Built-in fans are ineffective or inoperative. | Verify fan operation.<br>Remove debris from fan and heatsink surfaces.<br>Replace fan or check fan wiring.                                                                                                    |

11

| INDICATION                      | POSSIBLE CAUSE                                                                                                    | CORRECTIVE ACTION                                                                                                    |  |
|---------------------------------|----------------------------------------------------------------------------------------------------|----------------------------------------------------------------------------------------------------|--|
| HW Desaturation                 | Accel/Decel rate set too short.<br>Torque Boost set too high.<br>Electrical noise in logic circuits.<br>Motor overloaded. | Lengthen Accel/Decel rate.<br>Reduce torque boost value.<br>Check for proper grounding of power wiring and shielding of signal wiring.<br>Verify proper sizing of control and motor or reduce motor load.                                                              |  |
| HW Power<br>Supply              | Power supply malfunctioned.                                                                                               | Check internal connections.<br>Replace logic power board.                                                                                                    |  |
| HW Ground Fault                 | Output current (motor current)<br>leakage to ground.                                                                      | Disconnect wiring between control and motor. Retry test.<br>If GND FLT is cleared, reconnect motor leads and retry the test. Repair<br>motor if internally shorted.<br>Replace motor lead wire with low capacitance cable.<br>If GND FLT remains, contact your dealer. |  |
| Motor Will Not<br>Start         | Motor overloaded.                                                                                                    | Check for proper motor loading.<br>Check couplings for binding.<br>Verify proper sizing of control and motor.                                                                                                    |  |
|                                 | Motor may be commanded to run below minimum frequency setting.                                                            | Increase speed command or lower minimum frequency setting.                                                                                                    |  |
|                                 | Incorrect Command Select<br>parameter.                                                                                    | Change Command Select parameter to match wiring at J4.                                                                                                    |  |
|                                 | Incorrect frequency command.                                                                                              | Verify control is receiving proper command signal at J4.                                                                                                    |  |
| Motor Will Not                  | Max Frequency Limit set too low.                                                                                          | Adjust Max Frequency Limit parameter value.                                                                                                    |  |
| Speed                           | Motor overloaded.                                                                                                    | Check for mechanical overload. If unloaded motor shaft does not rotate freely, check motor bearings.                                                                                                    |  |
|                                 | Improper speed command.                                                                                                   | Verify control is receiving proper command signal at input terminals.<br>Verify control is set to proper operating mode to receive your speed<br>command.                                                                                                    |  |
| Motor Will Not<br>Stop Rotation | MIN Output Speed parameter set too high.                                                                                  | Adjust MIN Output Speed parameter value.                                                                                                    |  |
|                                 | Improper speed command.                                                                                                   | Verify control is receiving proper command signal at input terminals.<br>Verify control is set to receive your speed command.                                                                                                    |  |
| Motor runs rough                | Torque boost set too high.                                                                                                | Adjust torque boost parameter value.                                                                                                    |  |
| at low speed                    | Misalignment of coupling.                                                                                                 | Check motor/load coupling alignment.                                                                                                    |  |
|                                 | Faulty motor.                                                                                                    | Replace with a new motor.                                                                                                    |  |

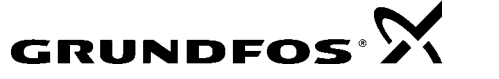

# TROUBLE SHOOTING GUIDE (CONT.)

| INDICATION            | POSSIBLE CAUSE                                                                           | CORRECTIVE ACTION                                                                                                    |
|-----------------------|------------------------------------------------------------------------------------------|----------------------------------------------------------------------------------------------------|
| New Base ID           | Replaced Control or circuit board.                                                       | Restore parameters to factory settings.<br>Reset control.                                                                                                    |
| No Display            | Lack of input voltage.                                                                   | Check input power for proper voltage.                                                                                                    |
|                       | Loose connections.                                                                       | Check input power termination.<br>Verify connection of operator keypad.                                                                                                    |
|                       | Adjust display contrast.                                                                 | See Adjust Display Contrast.                                                                                                    |
| NV Memory Fail        | Memory fault occurred.                                                                   | Press "RESET" key on keypad. Restore parameter values to factory settings. If fault remains, call dealer.                                                                                                  |
| 3 Sec Overload        | Peak output current exceeded 3 sec rating.                                               | Check PK Current Limit parameter in the Level 2<br>Output Limits block.<br>Check motor for overloading.<br>Increase ACCEL time.<br>Reduce motor load.<br>Verify proper sizing of control and motor.        |
| 1 Min Overload        | Peak output current exceeded 1 minute rating.                                            | Check PK Current Limit parameter in the Level 2<br>Output Limits block.<br>Check motor for overloading.<br>Increase ACCEL/DECEL times.<br>Reduce motor load.<br>Verify proper sizing of control and motor. |
| Over Speed            | Motor exceeded 110% of MAX<br>Output Freq parameter value.                               | Check Max Output Freq in the Level 2 Output Limits block.                                                                                                    |
| Param Checksum        | Memory fault occurred.                                                                   | Press "RESET" key on keypad. Restore parameter values to factory settings. If fault remains, call dealer.                                                                                                  |
| Unknown Fault<br>Code | Microprocessor detected a fault that is not defined in the fault code table.             | Press "RESET" key on keypad. Restore parameter values to factory settings. If fault remains, call dealer.                                                                                                  |
| Unstable Speed        | Oscillating load.<br>Unstable input power.<br>Slip compensation too high.                | Correct motor load.<br>Correct input power.<br>Adjust slip compensation.                                                                                                    |
| uP Reset              | A software watchdog timer has<br>reset the processor because a<br>process has timed out. | Press "RESET" key on keypad. If fault remains, call dealer.                                                                                                    |
| FLT Log MEM<br>Fail   | Corrupt data in fault log (may occur on older systems only).                             | Press "RESET" key on keypad. If fault remains, call dealer.                                                                                                    |
| Current SENS<br>FLT   | Failure to sense phase current.                                                          | Press "RESET" key on keypad. If fault remains, call dealer.                                                                                                    |
| Bus Current<br>SENS   | Failure to sense bus current.                                                            | Press "RESET" key on keypad. If fault remains, call dealer.                                                                                                    |

GRUNDFOS X

# HOW TO ACCESS DIAGNOSTIC INFORMATION

| Action          | Description                                                                                             | Display                               | Comments                                                                                            |
|-----------------|----------------------------------------------------------------------------------------------------|---------------------------------------|----------------------------------------------------------------------------------------------------|
| Apply Power     |                                                                                                    |                                       | · · · · · · · · · · · · · · · · · · ·                                                               |
|                 | Display mode showing Local mode voltage, current & frequency status.                                    | STP OV REDIFLZ<br>LOC O.O R O.O HZ    | No faults present. Local keypad<br>mode. If in remote/serial mode,<br>press local for this display. |
| Press DISP key  | Scroll to fault log block.                                                                              | PRESSENTER FOR<br>FRULT LOG           | Press ENTER to view the fault log if desired.                                                       |
| Press DISP key  | Scroll to diagnostic info block.                                                                        | PRESS ENTER FOR<br>DIRGNOSTIC INFO    | Press ENTER to view diagnostic information if desired.                                              |
| Press ENTER key | Access diagnostic information.                                                                          | STOP FREQ REF<br>LOCRL 2.00 HZ        |                                                                                                    |
| Press DISP key  | Display mode showing control temperature.                                                               | STOP CONTROL TEMP<br>LOCAL 25.0°C     | Displays operating temperature in degrees C.                                                        |
| Press DISP key  | Display mode showing bus voltage.                                                                       | STOP BUS VOLTAGE<br>LOCAL 321V        |                                                                                                    |
| Press DISP key  | Display mode showing bus<br>Current.                                                                    | STOP BUS CURRENT<br>LOCAL 0.00R       |                                                                                                    |
| Press DISP key  | Display mode showing PWM<br>Frequency.                                                                  | STOP PUMFREQ<br>LOCRL 2497 HZ         |                                                                                                    |
| Press DISP key  | Display mode showing % overload current remaining.                                                      | STOP OVRLDLEFT<br>LOCRL 100.00%       |                                                                                                    |
| Press DISP key  | Display mode showing real time<br>opto inputs & outputs states.<br>(0=Open, 1=Closed)                   | DIGITAL 1/0<br>000000000 00110        | Opto Inputs states (Left);<br>Opto Outputs states (Right).                                          |
| Press DISP key  | Display mode showing actual drive running time since the Fault log was cleared.                         | TIME FROM PWR UP<br>0000000.01.43     | HR.MIN.SEC format.                                                                                  |
| Press DISP key  | Display operating zone with rated<br>hp and input voltage (for the<br>operating zone) and control type. | I HP STO CT<br>230V INVERTER          |                                                                                                    |
| Press DISP key  | Display mode showing continuous<br>amps; PK amps rating; amps/volt<br>scale of feedback, power base ID. | Х.Х.В. Х.Х.В.Р.К.<br>Х.ХХ.В./V ID:XXX |                                                                                                    |
| Press DISP key  | Display mode showing which<br>Group1 or 2 expansion boards<br>are installed.                            | I NOT INSTRLLED<br>II NOT INSTRLLED   |                                                                                                    |
| Press DISP key  | Display mode showing software version and revision installed in the control.                            | SOFTWARE VERSION<br>XXX-X.XX          |                                                                                                    |
| Press DISP key  | Displays exit choice. Press<br>ENTER to exit.                                                           | PRESSENTER FOR<br>DIRGNOSTIC EXIT     | Press ENTER to exit diagnostic information.                                                         |

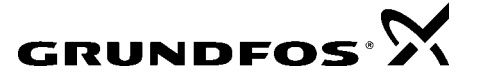

# HOW TO ACCESS THE FAULT LOG

When a fault condition occurs, motor operation stops and a fault code is displayed on the Keypad display. The control keeps a log of the last 31 faults. If more than 31 faults have occurred, the oldest fault will be deleted from the fault log. To access the fault log, perform the following procedure:

| Action          | Description                                                                | Display                            | Comments                                                                                      |
|-----------------|----------------------------------------------------------------------------|------------------------------------|-----------------------------------------------------------------------------------------------|
| Apply Power     |                                                                            |                                    |                                                                                               |
|                 | Display mode showing Local<br>mode voltage, current &<br>frequency status. | STP OV REDIFLZ<br>LOC O.O R O.O HZ | No faults present. Local keypad mode. If in remote/serial mode, press local for this display. |
| Press DISP key  | Press DISP to scroll to the Fault Log entry point.                         | PRESS ENTER FOR<br>FRULT LOG       |                                                                                               |
| Press ENTER key | Display first fault type and time fault occurred.                          | EXTERNAL TRIP<br>1: 0:00:30        | Typical display.                                                                              |
| Press 🛦 key     | Scroll through fault messages.                                             | PRESS ENTER FOR<br>FRULT LOG EXIT  | If no messages, the fault log exit choice is displayed.                                       |
| Press RESET key | Return to display mode.                                                    | STOP FREQUENCY<br>LOCRL 0.00 HZ    | Display mode stop key LED is on.                                                              |

How to Clear the Fault Log Use the following procedure to clear the fault log.

| Action           | Description                                                                | Display                            | Comments                |
|------------------|----------------------------------------------------------------------------|------------------------------------|-------------------------|
| Apply Power      |                                                                            |                                    |                         |
|                  | Display mode showing Local<br>mode voltage, current &<br>frequency status. | STP OV REDIFLZ<br>LOC O.O R O.O HZ | Display mode.           |
| Press DISP key   | Press DISP to scroll to the Fault Log entry point.                         | PRESSENTER FOR<br>FRULT LOG        |                         |
| Press ENTER key  | Displays most recent message.                                              | EXTERNAL TRIP<br>1: 00000:00:30    |                         |
| Press SHIFT key  |                                                                            | EXTERNAL TRIP<br>1: 00000:00:30    |                         |
| Press RESET key  |                                                                            | EXTERNAL TRIP<br>1: 00000:00:30    |                         |
| Press SHIFT key  |                                                                            | EXTERNAL TRIP<br>1: 00000:00:30    |                         |
| Press ENTER key  | Fault log is cleared.                                                      | FRULT LOG<br>NO FRULTS             | No faults in fault log. |
| Press ▲ or ▼ key | Scroll Fault Log Exit.                                                     | PRESSENTER FOR<br>FRULT LOG EXIT   |                         |
| Press ENTER key  | Return to display mode.                                                    | PRESS ENTER FOR<br>DIRGNOSTIC INFO |                         |

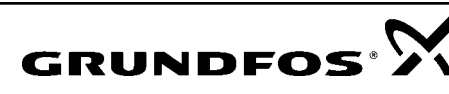

| FAULT MESSAGE    | DESCRIPTION                                                                                                    |
|------------------|----------------------------------------------------------------------------------------------------|
| Invalid Base ID  | Failure to determine control horsepower and input voltage configuration from the Power Base ID value in software.                                                                                                    |
| NV Memory Fail   | Failure to read or write to non-volatile memory.                                                                                                    |
| Param Checksum   | Parameter Checksum error detected.                                                                                                    |
| Low INIT Bus V   | Low bus voltage detected on startup.                                                                                                    |
| HW Desaturation  | High output current condition detected (greater than 400% of rated output current). On B2 size controls, a desat error can indicate any of the following: low line impedance, brake transistor failure or internal output transistor overtemperature. |
| HW Surge Current | High output current condition detected (greater than 250% of rated output current).                                                                                                    |
| HW Ground Fault  | Ground Fault detected (output current leakage to ground).                                                                                                    |
| HW Power Supply  | Control Board power supply failure detected.                                                                                                    |
| Hardware Protect | A general hardware fault was detected but cannot be isolated.                                                                                                    |
| 1 MIN Overload   | Peak output current exceeded the 1 minute rating value.                                                                                                    |
| 3 SEC Overload   | Peak output current exceeded the 3 second rating value.                                                                                                    |
| Overcurrent      | Continuous current limit exceeded.                                                                                                    |
| BUS Overvoltage  | High DC Bus voltage.                                                                                                    |
| Bus Undervoltage | Low DC Bus voltage condition detected.                                                                                                    |
| Heat Sink Temp   | Control heatsink exceeded upper temperature limit. For size B2 controls, this fault may indicate the main heatsink or the gate drive circuit board is too hot.                                                                                        |
| External Trip    | Connection between J4-16 and J4-17 is open.                                                                                                    |
| New Base ID      | Control board detected a change in the Power Base ID value in software.                                                                                                    |
| REGEN RES Power  | Excessive power dissipation required by Dynamic Brake Hardware.                                                                                                    |
| Line REGEN       | Fault in Line REGEN converter unit - Series 21H Line REGEN Inverter control.                                                                                                    |
| EXB Selection    | Expansion board not installed to support the selected Level 1 Input Block, Command Select parameter.                                                                                                    |
| Torque Proving   | Unbalanced current in the three phase motor leads.                                                                                                    |
| Unknown FLT Code | Microprocessor detected a fault that is not identified in the fault code table.                                                                                                    |
| μP RESET         | A software watchdog timer has reset the processor because a process has timed out.                                                                                                    |
| FLT Log MEM Fail | Corrupt data in fault log (may occur on older systems only).                                                                                                    |
| Current SENS FLT | Failure to sense phase current.                                                                                                    |
| Bus Current SENS | Failure to sense bus current.                                                                                                    |

# **TECHNICAL SPECIFICATIONS**

| DESCRIPTION                            | RF2                                                                                                    | RF4                           |  |
|----------------------------------------|----------------------------------------------------------------------------------------------------|-------------------------------|--|
| Part I                                 | Rated Power & Markings                                                                                                    |                               |  |
| Input Voltage                          | 1 X 115V +/- 10% or 1 X 230V +/- 10%                                                                                          |                               |  |
|                                        | Single Phase Input                                                                                                    |                               |  |
| Output Voltage                         | 3 X 220V                                                                                                    | 3 X 230V                      |  |
| Continuous Output Current (230V input) | 6.05A                                                                                                    | 8.25A                         |  |
| Continuous Output Current (115V input) | 6.05A                                                                                                    | 6.50A                         |  |
| Part II                                | Fundamental Parameters                                                                                                    |                               |  |
| Control System                         | PWM                                                                                                    |                               |  |
| Output Voltage                         | Clamp @ 220V                                                                                                    | Clamp @ 230V                  |  |
| Carrier Freq.                          | Selectable: 1-5 KHz                                                                                                    |                               |  |
| Freq. Resolution                       | 0.1Hz*                                                                                                    |                               |  |
| Input Freq. Range                      | 48 – 62 Hz                                                                                                    |                               |  |
| Maximum Output Frequency(230V input)   | 400 Hz                                                                                                    | 100 Hz                        |  |
| Maximum Output Frequency(115V input)   | 400 Hz                                                                                                    | 80 Hz                         |  |
| Base Frequency                         | 400 Hz                                                                                                    | 100 Hz                        |  |
| Torque Boost                           | 0 – 15% Nominal Voltage                                                                                                    |                               |  |
| V/F Pattern                            | Selectable Linear/Square Law                                                                                                  |                               |  |
| Accel Time                             | 0.5 – 3600 Seconds                                                                                                    |                               |  |
| Decel Time                             | 0.5 – 3600 seconds                                                                                                    |                               |  |
| Accel/Decel Pattern                    | Linear                                                                                                    |                               |  |
| Part III                               | Protective Functions                                                                                                    |                               |  |
| Ground Fault                           | Ground Fault detection for Equipment Protection                                                                               |                               |  |
| Overcurrent                            | Output Short Circuit<br>Locked Rotor                                                                                          |                               |  |
| Over Voltage                           | 4                                                                                                    | 400VDC                        |  |
| Under Voltage                          | 200VDC                                                                                                    |                               |  |
| Motor Overload                         | I <sup>2</sup> x T Characteristic                                                                                             |                               |  |
| Line Start Lock Out                    | VFD will not start upon input power application                                                                               |                               |  |
| Line Transient Rating                  | 860 VAV, 810J MOV Between any power<br>input terminal & Ground<br>360 VAC, 380 J MOV Between any two<br>power input terminals |                               |  |
| Part IV                                | Ambient Ope                                                                                                    | Ambient Operating Conditions  |  |
| Operating Temp.                        | -10 to                                                                                                    | -10 to 40 degree C            |  |
| Storage Temp.                          | -30 to 65 degree C                                                                                                    |                               |  |
| Vibration                              | 0.5G, Max / 57-150 Hz                                                                                                    |                               |  |
| Elevation                              | 3300 ft. without derating                                                                                                    |                               |  |
| Max source fault current               | 5 Kamps                                                                                                    |                               |  |
| Enclosure rating                       | UL Type 4, N                                                                                                    | UL Type 4, No Direct Sunlight |  |

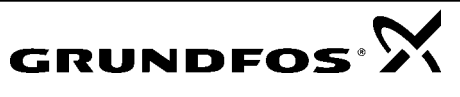

The Redi-Flo VFD is covered by the original equipment manufacturers warranty for a period of 24 months. To obtain warranty services, contact the distributor or dealer from which it was purchased to obtain instructions. **Under no circumstances should defective product be returned to the distributor, dealer, or GRUNDFOS without a return materials authorization (RMA).** 

# SERVICE PARTS

Only four repair parts are available, the carrying case, the keypad, power cord and Harting motor connection. Contact the dealer from which the unit was purchased for these parts.

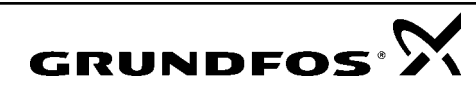

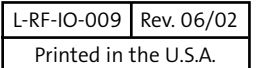

North American Regional Headquarters Grundfos Pumps Corporation 17100 W. 118th Terrace Olathe, KS 66061 Telephone (913) 227-3400 Fax: (913) 227-3500

#### www.grundfos.com

#### Grundfos Canada, Inc.

2941 Brighton Road Oakville, Ontario L6H 6C9, Canada Telephone: (905) 829-9533 Fax: (905) 829-9512 Bombas Grundfos de Mexico, S.A. de C.V. Boulevard TLC #15 Parque Stiva Aeropuerto Apodaca, N.L. Mexico C.P. 66600 Telephone: 52-81-8144-4000 Fax: 52-81-8144-4010